## For BSE Processing Fees:

## Payment through Online Payment Gateway (via Net Banking Facility) in Listing Centre portal

| 1, | Go to BSE Listing Centre Portal & Enter Login Credentials ( <u>https://listing.bseindia.com/login.aspx</u> ) |  |
|----|----------------------------------------------------------------------------------------------------|--|
| 2. | Click on 'Listing Fee Bills' Tab                                                                             |  |
| 3. | Click on the link "Click here to pay Listing Fees Online"                                                    |  |
| 4. | Select relevant process type, fee type and other detail.                                                     |  |
| 5. | Click on "Add to Cart" and then click on "Pay Now" through Corporate/ Retail Net Banking                     |  |
| 6. | After payment is done, confirmation mail will be sent on Company's registered email address.                 |  |
| 7. | For more detail refer "User Manual for fee payment" on the Listing Centre Portal.                            |  |

| Complete Name of the<br>remitter entity / person | DCM Shriram Industries<br>Ltd.                                      |
|--------------------------------------------------|---------------------------------------------------------------------|
| Address of the entity / person                   | Kanchenjunga Building, 18<br>Barakhamba Road, New<br>Delhi- 110001. |
| Date of remittance of fee                        | 22.11.2023                                                          |
| Fee remitted (Rs.)                               | 4,00,000                                                            |
| Less: TDS (Rs.)                                  | (40,000)                                                            |
| Transaction Reference no.                        | AXISP00445692496                                                    |
| Date of remittance of GST                        | 22.11.2023                                                          |
| GST Amount (Rs.)                                 | 72,000                                                              |
| Transaction Reference no.                        | AXISP00445692496                                                    |
| GST Registration No.                             | 07AAACD0204C2ZM                                                     |
| Name as appearing in GST<br>Registration         | DCM Shriram Industries<br>Ltd.                                      |
| Net Amount Remitted (Rs.)                        | 4,32,000                                                            |

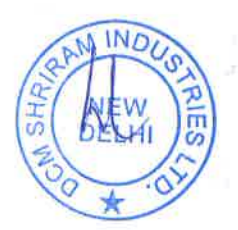